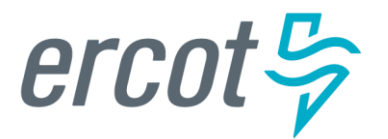

# Creating an INR for a Generation Resource Under 10 MW

Version 12.31.21

# ERCOT RIOO Interconnection Services Release Notes

#### December, 2021

ERCOT has released an updated version of Resource Integration and Ongoing Operations -Interconnection Services (RIOO - IS) that enables companies to propose a new electricity generation resource to interconnect to the Texas power grid that ERCOT manages.

Representing the company, an Interconnecting Entity (IE) or Resource Entity (RE) uses the RIOO -IS app to create and manage the generation interconnection request (INR) online. The ERCOT Integration Team reviews the INR and conducts studies, along with the Transmission or Distribution Service Provider who owns the power lines in the area, to understand the effect the resource may have on the grid and determine the economic feasibility of the project.

#### **Updates Since the Last Release**

- REs can create INRs as well as IEs.
- IEs and REs can submit INRs for distribution and transmission connected resources.

## About this Guide

This guide provides information about performing the tasks in RIOO - IS to create and submit the online interconnection request (INR) that proposes a new generation resource that is larger than 10MW to interconnect to the Texas power grid.

#### Updates in this Guide

This guide contains the creating an INR content formerly in the *Interconnection Services IE User Guide*. Since the last version of that content:

- The content for updating and adding information, attestations, and attaching additional documents to a submitted INR is now in a *Managing Your INR* guide available from the *Resource Integration* page on the ercot.com website.
- REs can create INRs as well as IEs.
- IEs and REs can submit INRs for distribution and transmission connected resources.

#### **Delayed Features**

The Compliance With The Lone Star Infrastructure Protection Act Attestation regarding ownership of the resource by certain foreign governments or citizens that IEs/REs must sign is currently not available as part of the INR flow. This attestation is currently available in a request for information (RFI) as a downloadable form that must be signed and uploaded to the INR as an attachment.

## **Supporting Documentation**

RIOO Services documentation available from the *Resource Integration* page of the ercot.com website:

- IE Sign Up Guide for RIOO Services
- RE Sign Up Guide for RIOO Services
- TSP/DSP Sign Up Guide for RIOO Services
- Managing Your RIOO Services User Account
- Creating an INR for a Generation Resource Under 10MW
- Creating an INR for a Generation Resource Over 10MW
- Managing Your INR as an IE/RE
- Managing INRs as a TSP/DSP

## **Table of Contents**

| Understanding the INR Process1                                   |
|------------------------------------------------------------------|
| Before Starting Your INR                                         |
| Sign Up for a RIOO Services User Account2                        |
| Have Documents Available to Attach and Upload2                   |
| Check for Electronic Payment Debit Blocks                        |
| Starting Your INR Project Request                                |
| Providing the Basic INR Information7                             |
| Identifying the Location of the Resource11                       |
| Entering Company Information                                     |
| Supply the Company Type and Your Name12                          |
| Invite a Backup and Others to Join Your Project (IEs Only)13     |
| Reviewing Your Basic INR Information14                           |
| Electronically Signing the INR Application                       |
| Sign the Generation Entity Information Sheet15                   |
| Sign the Department of Defense Notice16                          |
| Adding Payment Information and Submitting Your INR17             |
| Continuing On21                                                  |
| Managing Your INR Information21                                  |
| Managing Your RIOO User Account Information, Phone Number or MFA |
| Index                                                            |

## **Understanding the INR Process**

The online INR application starts with setting the size of the resource as small or large and if it will be transmission or distribution connected to the grid, and then identifying the fuel and technology powering the resource, the megawatts it will be injecting into and withdrawing from the grid, and the estimated time frame when it available to the grid market operations. You must upload and attach your resource asset registration forms, proof you control the resource site location, and your one-line diagram that shows the facility plan as well as other supporting documents as requested on an Attachment page.

After identifying the resource location (Texas county, latitude and longitude coordinates, and interconnection point) and some company information, you can review the information you are submitting and make edits as necessary before you electronically sign and submit the INR.

As you finish entering information on a page, clicking the **Continue** button saves the information entered and displays the next page to complete. If you do not finish a page before completing the application, the INR displays on your *Interconnection Request List* with your saved information and a button to **Finish INR Later**. Note that the **Continue** button becomes **Save and Continue** on the pages you finish later.

As you supply information and make selections about the generation resource, you can track your progress using the options at the top of each page, which is helpful if you pause and want to continue the application process later.

| ercot 🤤 | Create New Inte | erconnection R  | equest   |                    | Hello, Us | ser Name I | My Account 🐣 | Log Out 🖨 |  |
|---------|-----------------|-----------------|----------|--------------------|-----------|------------|--------------|-----------|--|
| 合 Home  | Interconnection | Project General | Location | Company and Invite | Review    | E-Sign     | Invoice      | Payment   |  |

After you electronically submit your INR with your fee payment, ERCOT has 10 days to review it for technical accuracy. ERCOT may start corresponding with you about modifications to various entries before the request is considered accepted.

Each time ERCOT sends questions or concerns, an alert will display in your INR List along with the action to view it and respond. When the INR application is deemed complete, ERCOT will send you an email about the INR and the next steps to take.

## Before Starting Your INR

Before starting your INR be sure that you have done the following tasks.

## Sign Up for a RIOO Services User Account

If you are an:

- Interconnecting Entity (IE), you must sign up online to create a RIOO IS user account, that includes providing an email address as your user name and a self-created password as well as associating this login information with a multifactor authentication (MFA) app on your mobile phone that verifies your login attempts. Sign up instructions are available in the Signing Up for a RIOO Services Account (from the Resource Integration page on the ERCOT website).
- Resource Entity (RE), ERCOT has started a RIOO IS user account for you from the email address in your Market Participant Identity Management (MPIM) profile and assigned a generic password to it. Before you can access RIOO IS, you must request that your USA add the RIOORS\_M\_Operator role to your MPIM profile. When you receive an email requesting that you verify the account, you can click the appropriate button and finish signing up for your RIOO IS user account, which involves changing the system-assigned password and associating your login information with a multifactor authentication (MFA) app on your mobile phone that verifies your login attempts. Sign up instructions are available in the *Signing Up for a RIOO Services Account* (from the *Resource Integration* page on the ERCOT website).

If you are not yet registered with ERCOT as an RE (that is, do not have an MPIM profile), you must sign up for a user account as an IE with an email address that is unique from any other ERCOT user email accounts you may have. For instructions, access the RIOO-IS IE Sign Up Reference (on the Resource Integration page on the ERCOT website).

## Have Documents Available to Attach and Upload

While creating your INR, you are required to attach:

- Your one-line diagram schematic that shows your resource equipment and configuration
- Updated resource asset registration worksheets, or RARF
- Documentation proving you control the resource site location
- Signed Compliance With The Lone Star Infrastructure Protection Act attestation (available in an RFI)

Managing Your INR as an IE or RE contains instructions for attaching and uploading documents after you have submitted your INR (available from the *Resource Integration* page of the ercot.com website).

### **Check for Electronic Payment Debit Blocks**

If you intend to submit INR payments by electronic checks drawn on your bank account (ACH payment instead of credit card), you should check with your financial institution to be sure you do not have an automatic debit block on your account for ACH transaction amounts. It may take at least two days to remove the block, which can cause processing delays of your INR.

If you do have an automatic debit block on your account:

- 1. Have your financial institution send you the form to authorize ACH transactions you will be making with ERCOT.
- 2. On the form, for:
  - Vendor, enter Authorize.net.
  - Vendor ID, enter **1911718107**.
- 3. Submit the form to your financial institution.

## **Starting Your INR Project Request**

After logging into the RIOO app and connecting to Interconnection Services, you can start your INR.

#### Access the RIOO - IS App

| ercot 🦻                                                                               |                                                                  |                     |                                                                |                              |
|---------------------------------------------------------------------------------------|------------------------------------------------------------------|---------------------|----------------------------------------------------------------|------------------------------|
| About ERCOT Services                                                                  | Committees and Groups                                            | Market Rules        | Market Information Grid Inf                                    | ormation Market Participants |
| <ol> <li>Scroll to the bottom<br/>page and click Res<br/>Ongoing Operation</li> </ol> | of any ercot.com we<br>ource Integration &<br>ons Resource Servi | ebsite<br>&<br>ces. |                                                                |                              |
| About ERCOT                                                                           | Contact Us                                                       |                     | QUICK LINKS                                                    | STAY CONNECTED               |
| Services                                                                              | Glossary                                                         |                     | Ethics Point                                                   | SOCIAL                       |
| Committees & Groups                                                                   | Careers                                                          |                     | Operations Messages                                            | 6060                         |
| Market Rules                                                                          | Locations                                                        |                     | Project Status                                                 |                              |
| Market Information                                                                    | Calendar                                                         |                     | ERCOT Applications                                             | Mailing Lists                |
| Grid Information                                                                      |                                                                  |                     | Grid and Market Conditions                                     | News & Publications          |
| Market Participants                                                                   |                                                                  |                     | ERCOT                                                          |                              |
|                                                                                       |                                                                  |                     | Resource Integration & Ongoing Operations<br>Resource Services | ·                            |
| © 1996-2021 Electric Reliability Council of                                           | Texas, Inc. All rights reserved.                                 |                     | Sitemap Terms of Use Privacy                                   | ercot 🖗                      |

#### Log Into Your Account

| ercot 🦻                       |                                               |
|-------------------------------|-----------------------------------------------|
| Interconnection Services      |                                               |
| Log In Sign Up                |                                               |
| yours@example.com             | Type in your email address for the user name. |
| 🖞 your password               | 2 Type in password you set this account.      |
| Don't remember your password? |                                               |
|                               | LOG IN >.                                     |

If you cannot log in after 10 tries, the YOUR ACCOUNT HAS BEEN BLOCKED AFTER MULTIPLE CONSECUTIVE LOGIN ATTEMPTS message displays. Open a Help Desk ticket that tells them you are blocked by your MFA and that Operations should unblock your ID.)

#### Verify Your Login On Your Smart Phone

#### Use the MFA you signed up with:

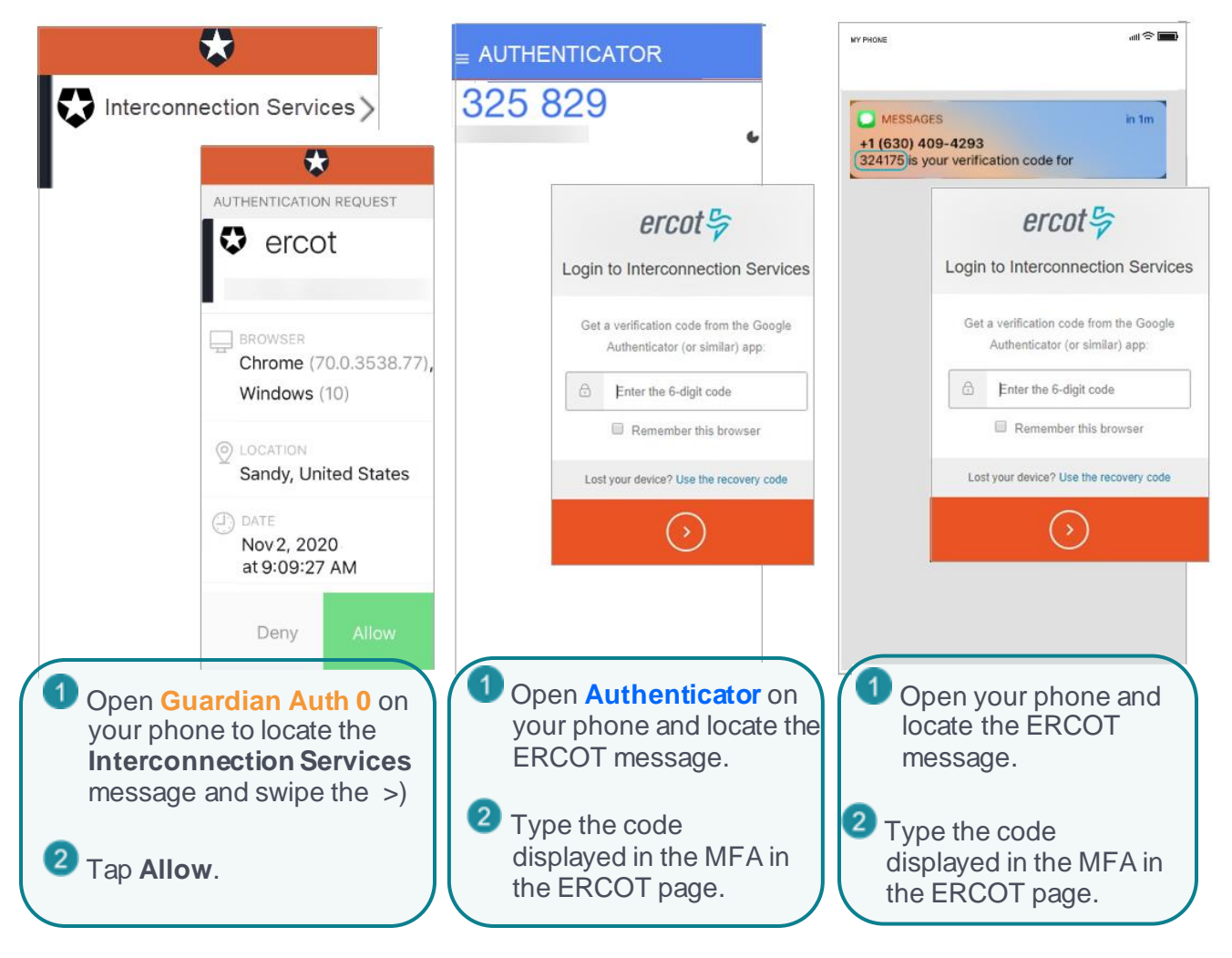

#### Select Interconnection Services from the Welcome Page

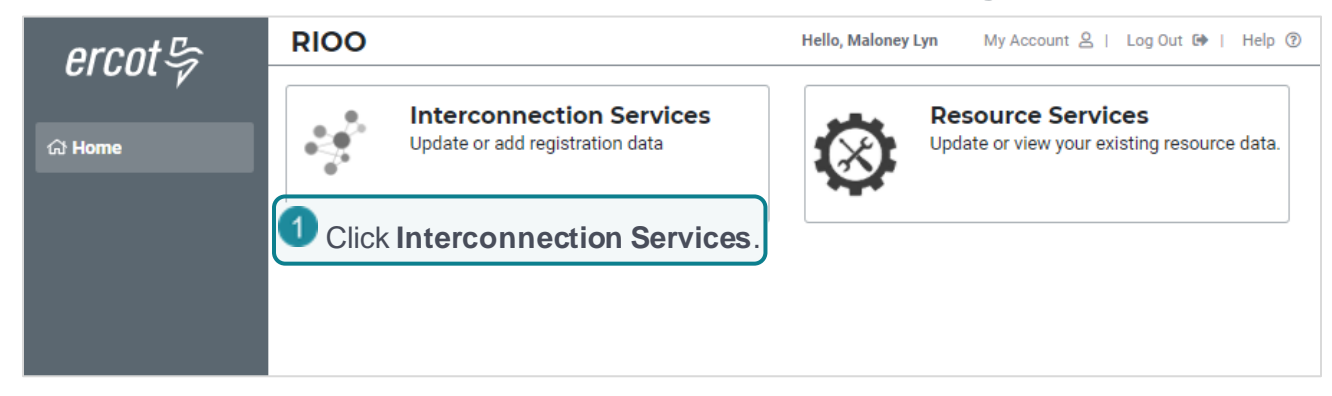

### Start the INR from Your Interconnection Request List

| <i>ercot</i> ♀ Your Interconnection Requests           | Hello,                                                                                     | My Account 🚨 🛛 Log Out 🕩 |
|--------------------------------------------------------|--------------------------------------------------------------------------------------------|--------------------------|
| 슈 Home 🖵 Interconnection                               |                                                                                            |                          |
| Interconnection Request List Show 10 ~ entries Showing | Click the <b>Start New INR Request</b><br>and click the appropriate <b>IE</b> or <b>RE</b> | button<br>option         |
| Alert <sub>\$</sub> Actions INR Projec                 | Name Primary Company % in                                                                  | Status Last              |

#### Set Your Application Type

| <i>ercot</i> ♀ Create | New Interconnection Red                                                  | quest                       |                              | Hello, Us             | er Name           | My Account 🐣       | Log Out |
|-----------------------|--------------------------------------------------------------------------|-----------------------------|------------------------------|-----------------------|-------------------|--------------------|---------|
| 습 Home                | onnection Project General                                                | Location                    | Company and Invite           | Review                | E-Sign            | Invoice            | Payment |
| Let's                 | set your applica                                                         | tion ty                     | ре                           |                       |                   |                    |         |
| Company               | Select your company for this<br>(Required)<br>Select Company             | project?                    | RE ONLY:<br>company fr       | Click the<br>om the o | e name<br>drop do | of the<br>own.     |         |
| New                   | What size is yo<br>10 MW or larger - Large C<br>1 up to 9.999 MW - Small | UT PTO<br>Generation        | ject?                        | W Or La               | arger.            | )                  |         |
| Connection            | How will your p<br>Transmission Connected                                | oroject<br>3 c              | be connec                    | ted?<br>iate conr     | nection           | option             |         |
|                       | ■ Today I plan to<br>SS - Screening Study On<br>SS and Full Interconnect | o do th<br>Iy<br>tion Study | e following<br>Click the app | phase<br>ropriate     | s for<br>study (  | my proj<br>option. | ect     |
| After you             | Your applicatio                                                          | n type                      | is: <b>088305332</b> 3       | 6000-TGI              | R-LG              |                    |         |
| complete the          | Company                                                                  |                             | Future Electric              |                       | 0883              | 3                  |         |
| his section           | Gen Type and Connection                                                  |                             | Transmission Gen             | erator                | TGF               | 2                  |         |
| displays.             | Size                                                                     |                             | 10 MW or larger              |                       | LG                |                    |         |
|                       | ×                                                                        |                             |                              | Sta                   | rt Over           | Let's              | Go!     |
|                       |                                                                          |                             |                              |                       | 5                 | Click Let'         | s Go    |

ľ

## **Providing the Basic INR Information**

The basic INR information includes a project name that is unique across the grid and the technology and fuel to be used by the generation resource as well as the megawatt output of the resource, the estimated date when the resource will be operational and interconnected to the grid and the one line schematic of the resource equipment.

#### Provide the Project Name, Fuel Type, and Technology Type Date

| ercot b Create New Inte                                                                                               | erconnection R           | equest       |                                                                                                    |                                                                                                    | <b>Hello</b> , Us                                                            | er Name             | My Account 🐣                  | Log Out 🕩       |
|----------------------------------------------------------------------------------------------------|--------------------------|--------------|----------------------------------------------------------------------------------------------------|----------------------------------------------------------------------------------------------------|------------------------------------------------------------------------------|---------------------|-------------------------------|-----------------|
| 습 Home 🖵 Interconnection                                                                                              | Project General          | Location     | Comp                                                                                                    | any and Invite                                                                                                    | Review                                                                       | E-Sig               | n Invoice                     | Payment         |
|                                                                                                    | General Informa          | tion MW      | Dates                                                                                                    | Attachments                                                                                                    |                                                                              |                     |                               |                 |
| Let's get sta                                                                                                    | arted on you             | ır gener     | al pro                                                                                                    | ject infor                                                                                                    | mation                                                                       |                     |                               |                 |
| All fields are requ                                                                                                   | uired unless marl        | ked optiona  | d                                                                                                    |                                                                                                    |                                                                              |                     |                               |                 |
| Application Type<br>0883053323000-T                                                                                   | GR-LG                    |              |                                                                                                    |                                                                                                    |                                                                              |                     |                               |                 |
| Project Name (Re                                                                                                    | equired)                 | 1 Typ<br>doc | e in a i<br>cument                                                                                                    | name for thi<br>s. The name                                                                                                    | is INR pro<br>e must be                                                      | oject to<br>e uniqu | display on<br>le across th    | all<br>ne grid. |
| Fuel Type                                                                                                    |                          |              | Technol                                                                                                    | оду Туре                                                                                                    |                                                                              |                     | _                             |                 |
| Select Fuel Type                                                                                                    | 9                        | ~            | Select                                                                                                    | Technology T                                                                                                    | ype                                                                          | $\sim$              |                               |                 |
| Biomass<br>Coal<br>Fuel Oil<br>Gas<br>Geothermal<br>Hydrogen<br>Nuclear<br>Petcoke<br>Solar<br>Water<br>Wind<br>Other |                          |              | Battery<br>Combi<br>Combi<br>Compr<br>Conce<br>Energy<br>Fuel Co<br>Hydroe<br>Interna<br>Photov<br>Steam<br>Wind T<br>Other | y Energy Stora<br>ned-Cycle<br>ustion (gas) Tu<br>ressed Air Ene<br>ntrated Solar F<br>Storage<br>ell<br>electric Turbine<br>al Combustion<br>voltaic Solar<br>Turbine other<br>urbine | ge<br>Irbine, but r<br>rgy Storage<br>Power<br>e<br>Engine, eg.<br>than Comb | not part<br>Recipro | of a Combine<br>ocating<br>cl | d-Cycle         |
| 2 Select the resource u                                                                                               | type of fuel th<br>ises. | e (          | 3 Se                                                                                                    | lect the tech                                                                                                    | nnology c                                                                    | of the r            | esource.                      |                 |
| Back Delete INR                                                                                                    |                          |              |                                                                                                    |                                                                                                    |                                                                              | 4                   | Click Cor                     | ntinue.         |

#### Identify the Generator MW Information

| ercot ♀ Create New Int                                                               | erconnection R                                      | equest                                                         |                                                                                                    | Hello, U | ser Name                                    | My Account 🐣                                                                                         | Log Out 🕒               |
|--------------------------------------------------------------------------------------|-----------------------------------------------------|----------------------------------------------------------------|----------------------------------------------------------------------------------------------------|----------|---------------------------------------------|----------------------------------------------------------------------------------------------------|-------------------------|
| 슈 Home 🖵 Interconnection                                                             | Project General                                     | Location                                                       | Company and Invite                                                                                                    | Review   | E-Sign                                      | Invoice                                                                                              | Payment                 |
| Project Informa                                                                      | General Informati                                   | on <u>MW</u><br>Du told us                                     | Dates Attachments                                                                                                    | oject    |                                             |                                                                                                    |                         |
| Application Type<br>Project Name<br>Fuel Type<br>Technology Type                     |                                                     |                                                                | 0783053323000-TGR<br>Wind Stations<br>Wind<br>Wind Turbine                                                                    | -LG      |                                             |                                                                                                    |                         |
| Now let's work on the MM<br>Maximum Generator MM<br>Type in the M<br>of the resource | Vs for your site<br>(Required)<br>W capacity<br>ce. | Maximum Su<br>Type<br>incre<br>chan<br>durir<br>(whie<br>the c | immer Generator MW<br>e in the<br>emental capacity<br>ge that can occur<br>ng the summer<br>ch cannot exceed<br>overall MWs). |          | Type<br>increr<br>chang<br>during<br>(which | nter Generator<br>in the<br>mental capa<br>ge that can<br>g the winter<br>h cannot ex<br>verall MWs) | acity<br>occur<br>aceed |
| Back Delete INR                                                                      |                                                     |                                                                |                                                                                                    |          |                                             | Click Cor                                                                                            | ntinue<br>ntinue.       |

# Estimate Your Energization, Synchronization, and Commercial Operations Date

| ercot ♀ Create New Int                                                                                                    | erconnection R                                                                                                    | equest                                                                                                    |                                                                                                    |                                                                                                    |                                                                                                    | Hello, (                                                                                                    | Jser Name                                                                                                    | My Account 🐣                                                                                                    | Log Out 🕞                                                                                             |
|----------------------------------------------------------------------------------------------------|----------------------------------------------------------------------------------------------------|----------------------------------------------------------------------------------------------------|----------------------------------------------------------------------------------------------------|----------------------------------------------------------------------------------------------------|----------------------------------------------------------------------------------------------------|----------------------------------------------------------------------------------------------------|----------------------------------------------------------------------------------------------------|----------------------------------------------------------------------------------------------------|----------------------------------------------------------------------------------------------------|
| ☆ Home 🖵 Interconnection                                                                                                    | Project General                                                                                                    | Location                                                                                                    | Comp                                                                                                    | any and                                                                                                    | Invite                                                                                                    | Review                                                                                                    | E-Sign                                                                                                    | Invoice                                                                                                    | Payment                                                                                               |
|                                                                                                    | Gene                                                                                                    | eral Information                                                                                                    | MW                                                                                                    | Dates                                                                                                    | Attachm                                                                                                    | ents                                                                                                    |                                                                                                    |                                                                                                    |                                                                                                    |
| All fields are required unles                                                                                                    | s marked optional                                                                                                    |                                                                                                    |                                                                                                    |                                                                                                    |                                                                                                    |                                                                                                    |                                                                                                    |                                                                                                    |                                                                                                    |
| Project Dates - wha                                                                                                    | at are the tar                                                                                                    | get dates                                                                                                    | for y                                                                                                    | our pr                                                                                                    | oject                                                                                                    |                                                                                                    |                                                                                                    |                                                                                                    |                                                                                                    |
| Energization Date (Required)          mm-dd-yyyyy         Synchronization Date (Required         mm-dd-yyyyy         Commercial Operation Date (R         03-11-2023 | The Energy<br>will initiall<br>days from<br>Reminder:<br>POI to allo<br>before syn<br>The Syn<br>equipme<br>be at lea<br>equired)<br>The Con<br>and tria<br>is expe<br>you are<br>date is | gization Day<br>y connect<br>in the Synch<br>This date m<br>ow time to re-<br>chronization<br><b>achronizat</b><br>ent will initia<br>ast 130 day<br><b>mmercial</b><br>al operation<br>acted to cor<br>approved | ate est<br>to the e<br>proniza<br>ust be o<br>esolve<br>ion Da<br>ally inje<br>of the<br>mplete<br>for par | timates<br>grid at<br>tion Da<br>coordir<br>issues<br>ate est<br>ect pow<br>re com<br>tions<br>e resou<br>the res<br>ticipation<br>the las | s when<br>the P(<br>ate (15<br>hated wi<br>with te<br>simates<br>ver to the<br>mercial<br><b>Date</b> (<br>source<br>on in E | the reso<br>OI. This<br>of days f<br>ith the TS<br>lemetry of<br>s when t<br>the ERC<br>al operat<br>COD) en<br>libe com<br>e intercon<br>RCOT m<br>of the mo | ource fac<br>date mu<br>rom the<br>P's PLD f<br>or other o<br>OT Syst<br>ions beg<br>stimates<br>pleted; w<br>nnection<br>parket op | cility's equipn<br>st be at leas<br>COD.<br>or their side of<br>operational iss<br>urce facility's<br>em. The date<br>in.<br>when const<br>when your re<br>process; and<br>perations. If a<br>perations. If a | t 10<br>t 10<br>t the<br>sues<br>s new<br>e must<br>truction<br>source<br>d when<br>n exact<br>pected |
| <ul> <li>For each date ab</li> <li>Or, click the cale</li> <li>Select the</li> <li>B Click the a</li> </ul>                                                          | ove, type in th<br>ndar.<br>appropriate <b>N</b><br>ppropriate <b>da</b>                                                                                                    | ne estimate<br><b>Nonth</b> and<br>y on the ca                                                                                                    | ed mm<br>I <b>Year</b><br>alenda                                                                           | n-dd-y<br>from f                                                                                                    | yyy.<br>the dro                                                                                                    | op dowi                                                                                                    | ns.                                                                                                    |                                                                                                    |                                                                                                    |
| Back Delete INR                                                                                                    |                                                                                                    |                                                                                                    |                                                                                                    |                                                                                                    |                                                                                                    |                                                                                                    | 2                                                                                                    | Click Con                                                                                                    | tinue                                                                                                 |

#### **Attach Required Documents**

| ercot <sup>g</sup> | Create New Inte                                                                         | erconnection R                         | equest                           |                            |                        | <b>Hello,</b> Us | er Name   | My Account 🐣      | Log Out 🕞        |
|--------------------|-----------------------------------------------------------------------------------------|----------------------------------------|----------------------------------|----------------------------|------------------------|------------------|-----------|-------------------|------------------|
| 슈 Home             | e 🛄 Interconnection                                                                     | Project General                        | Location                         | Compan                     | y and Invite           | Review           | E-Sign    | Invoice           | Payment          |
|                    |                                                                                         | General I                              | nformation                       | MW                         | Dates                  | Attachment       | ts        |                   |                  |
|                    | Attachments - v                                                                         | vhat are the i                         | equired a                        | attachn                    | nents for              | your pro         | oject     |                   |                  |
|                    | Please note<br>All interconnection re<br>Protection Act. If you                         | equests must comp<br>have not received | plete the requ<br>this RFI pleas | est for info<br>se contact | rmation (RFI<br>ERCOT. | ) related to ti  | he Lone S | Star Infrastructi | ıre              |
|                    | <ul> <li>An update RARF w</li> <li>A one-line</li> <li>Site Control document</li> </ul> | rith FIS related field<br>nents        | s completed                      |                            |                        |                  |           |                   |                  |
|                    | Attachments                                                                             |                                        |                                  |                            |                        |                  |           | 0                 | ×2               |
|                    | File Name                                                                               | ᇢ Туре                                 | ¢                                | User                       | ÷                      | Attached Or      | 1         | \$                |                  |
|                    | Click the <b>file type</b><br>Click the active <b>C</b>                                 | e drop down a<br><b>hoose File</b> b   | nd click <b>R</b><br>utton.      | ARF.                       | Select file            | type             | ~         | + Choose          | File             |
| 3                  | n the window the                                                                        | system displa                          | ayed, loca                       | te your                    | file and cl            | lick it and      | click \$  | Save.             |                  |
| 40                 | Click the <b>file type</b>                                                              | e drop down a                          | nd click <b>O</b>                | ne-Line                    | e.                     |                  |           |                   |                  |
| <b>5</b> c         | Click the active <b>C</b>                                                               | <b>hoose File</b> b                    | utton.                           |                            |                        |                  |           |                   |                  |
| <b>6</b> II        | n the window the                                                                        | system displa                          | ayed, loca                       | ite your                   | file and cl            | lick it and      | click \$  | Save.             |                  |
| 7                  | Click the <b>file type</b>                                                              | e drop down a                          | nd click <b>P</b>                | roof of                    | Site Con               | trol.            |           |                   |                  |
| 80                 | Click the active <b>C</b>                                                               | <b>hoose File</b> b                    | utton.                           |                            |                        |                  |           |                   |                  |
| 9                  | n the window the                                                                        | system displa                          | ayed, loca                       | te your                    | file and cl            | lick it and      | click \$  | Save.             |                  |
| Ва                 | Delete INR                                                                              |                                        |                                  |                            |                        |                  |           | Click Cor         | ntinue.<br>tinue |

Just uploaded the wrong file? Use the trash can icon in the list to remove it.

## **Identifying the Location of the Resource**

To display the location precise location on the map, you can search using the northern latitude and western longitude coordinates of the resource or manually point to it on the map and drop a pin to mark the location. If you do not know the latitude/longitude coordinates, you can search for the address in a Google browser.

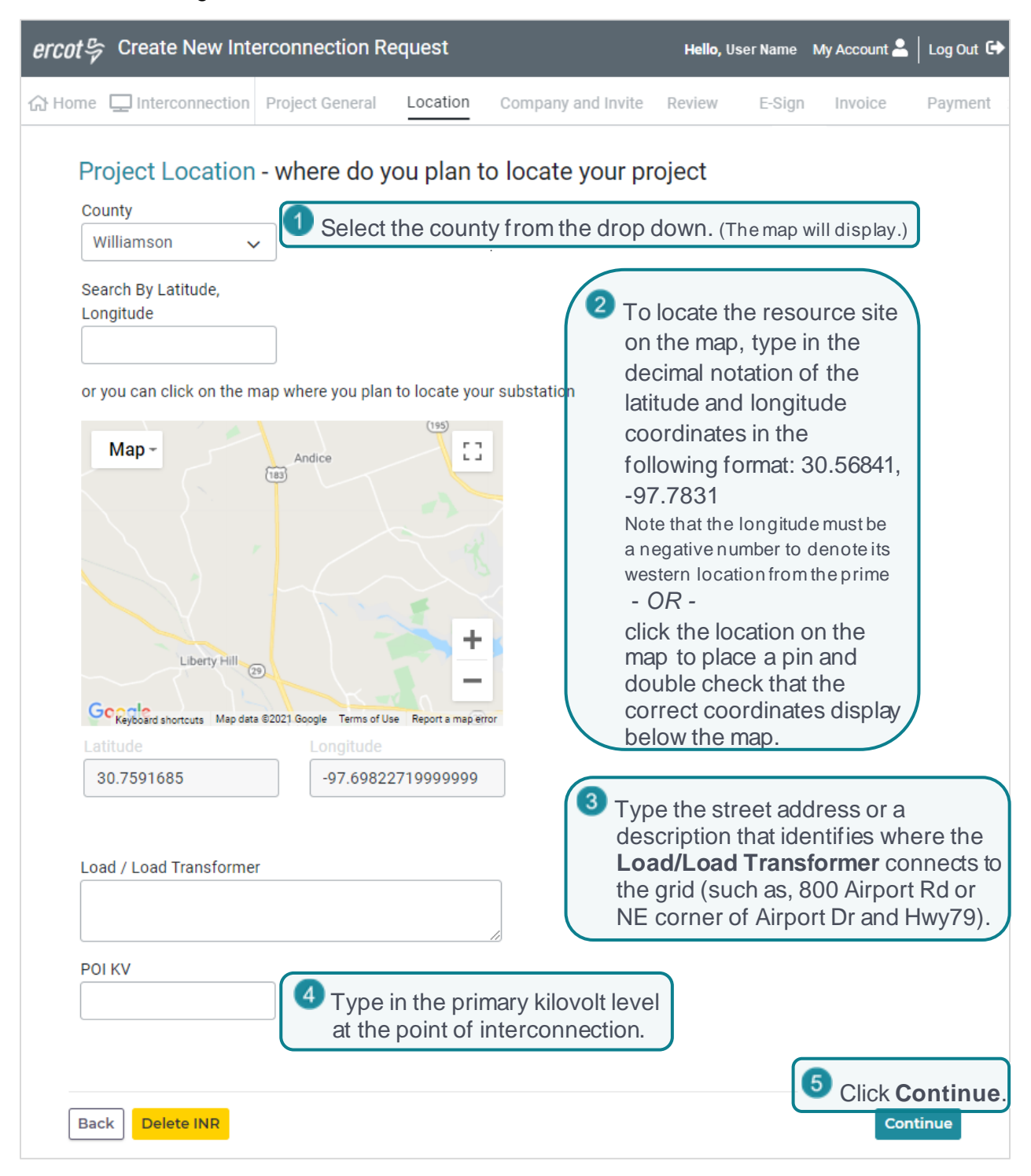

## **Entering Company Information**

Both IEs and REs must provide information about their company. IEs must also provide a backup contact in the company who will be available to answer questions and fill in INR information if you (the primary contact) is not available. You can also add more contacts that can work on your INR as backups as well as contacts who can view the INR information.

## Supply the Company Type and Your Name

| ercot by Create New Inter                                    | connection Request          |                                    | <b>Hello,</b> User Name                 | My Account 💄 | Log Out 🕞 |
|--------------------------------------------------------------|-----------------------------|------------------------------------|-----------------------------------------|--------------|-----------|
| ☆ Home 및 Interconnection                                     | Project General Locatio     | n Company and Invite               | Review E-Sigr                           | Invoice      | Payment   |
|                                                              | Company and Invite          | Invite Others                      | <b>vite Others</b> options for IEs only | n            |           |
| Company - who will be worki Type of Company (Required) Other | ing with us on your project | Select LLC or Oth                  | <b>er</b> from the dro                  | down.        |           |
| Interconnecting Entity Name                                  | e (Required) Pa             | arent or Holding Company           | Name (Required)                         |              |           |
| <b>2</b> Type in your full                                   | I name.                     | If this is an LLC, or holding comp | type in the nan<br>any.                 | ne of your p | parent    |
| Back Delete INR                                              |                             |                                    |                                         | Conti        | nue       |
|                                                              |                             |                                    | •                                       | 🖢 Click Co   | ntinue.   |

# Invite a Backup and Others to Join Your Project (*IEs Only*)

If this *Invite* page displays, you must enter the email address of a person in your company who will be available to answer questions and fill in INR information if you are not available. You can also add more people that can work on your INR as well as contacts who can view the information.

| REs will not see this s                                                                                                    | tep. Their comp                                                                                                    | any backi                                                                                                    | up contacts are list                                                       | ed in their                                             | r MPIM p                                          | rofile.                                                           |                                                   |
|----------------------------------------------------------------------------------------------------|----------------------------------------------------------------------------------------------------|----------------------------------------------------------------------------------------------------|----------------------------------------------------------------------------|---------------------------------------------------------|---------------------------------------------------|-------------------------------------------------------------------|---------------------------------------------------|
| ercot 🖓 Create New Inte                                                                                                    | erconnection Re                                                                                                    | equest                                                                                                    |                                                                            | Hello, U                                                | ser Name I                                        | My Account 💄                                                      | Log Out 🖨                                         |
| 슈 Home 🖵 Interconnection                                                                                                    | Project General                                                                                                    | Location                                                                                                    | Company and Invite                                                         | Review                                                  | E-Sign                                            | Invoice                                                           | Payment                                           |
| Invite Others - who will h                                                                                                    | Compan<br>elp you document y                                                                                                    | y and Invite<br>our project                                                                                                   | Invite Others                                                              |                                                         |                                                   |                                                                   |                                                   |
| Invite others by email to<br>The people you invite<br>ERCOT requires you<br>Backup Contacts -<br>Primary Contact Email<br>Invite My Backup by E<br>Iyn@ercot.com<br>Type in the e<br>person in you<br>the backup to<br>INR.<br>This Backup will<br>instructions on | help you with your<br>te will be able to vie<br>u invite at least one<br>can view and edit or<br>I - lynretest1g@outl<br>mail (Required)<br>mail address of<br>ur company wh<br>o work with yo<br>I receive an email<br>accepting this inv | project.<br>w or edit this<br>additional pe<br>this request<br>ook.com<br>ook.com<br>of a<br>no is<br>ur<br>I with<br>itation | interconnection reques<br>rson as a backup conta<br>nvite more people by e | it.<br>ct on your pr<br>mail                            | Click In<br>by ema<br>to add r<br>can vie<br>INR. | <b>vite more</b><br><b>iil</b> to displ<br>more cont<br>w or work | e people<br>lay fields<br>tacts who<br>t with the |
| Invite by Email (Requir                                                                                                    | ed)                                                                                                    | ×                                                                                                    | 3 Type in the<br>serve as a C<br>Each contact v<br>accepting this          | email add<br>Contact fo<br>vill receive<br>invitation a | dress of<br>or this IN<br>an email wind how to    | a person<br>IR.<br>with instruct                                  | to invite to<br>tions on<br>00 - IS accou         |
| The email above is a Contact Bacl Contacts - can or Backup Contacts                                                                                                    | <b>kup Contact</b><br>Ny view on this requi<br>- can view and edit                                                                                                    | est<br>on this reque                                                                                                    | Click the a Backup                                                         | appropria<br>Contact                                    | ate <b>Con</b> t<br>option fo                     | t <b>act</b> or<br>or this per                                    | rson.                                             |
| Back Delete INR                                                                                                    |                                                                                                    |                                                                                                    |                                                                            | <b>5</b> C                                              | Click <b>Co</b> l                                 | ontinue                                                           | _                                                 |

## **Reviewing Your Basic INR Information**

The *Review* page summarizes the INR project information you have entered and identifies if you must visit a section again to add information or make edits.

| or a concare new interconnectio                                                                                                | on Request                              |                                                                                 | Hello, Us           | serName M              | y Account 🐣        | Log Out 🕞                      |                                                      |                  |
|----------------------------------------------------------------------------------------------------|-----------------------------------------|---------------------------------------------------------------------------------|---------------------|------------------------|--------------------|--------------------------------|------------------------------------------------------|------------------|
| Home 🖵 Interconnection Project                                                                                                 | General Lo                              | ocation Company                                                                 | Review              | E-Sign                 | Invoice            | Payment                        |                                                      |                  |
| Review and Finish Your Changes<br>INR Number<br>Interconnection Entity<br>Parent Company<br>Resource Intercetion Eng           | 23INR0500<br>xxxx xxxxx<br>Xxxxxxx, Inc | c.                                                                              | Careful<br>is corre | lly revie<br>ect for y | ew this<br>your pi | inform<br>oject.               | ation to be su                                       | ire              |
| Account Manager<br>Transimission Svc. Provider<br>Project Information - what you told us a                                     | bout your gener                         | al project and MWs                                                              |                     |                        | 2                  | f a red                        | edit button di                                       | isp              |
| General Information<br>Application Type<br>Project Name<br>Fuel Type                                                           |                                         | TGR-LG<br>BIG SOLAR<br>Solar                                                    |                     |                        |                    | next to<br>button t<br>and cor | a section, clic<br>to display that<br>rect your erro | ck<br>t p<br>ors |
| Technology Type<br>MW's<br>Project has a Load Increase<br>Maximum Generator MW                                                 |                                         | Steam Turbin<br>No<br>95                                                        | e other than Co     | mbined-Cycl            | Update             |                                |                                                      |                  |
| Maximum Summer Generator M<br>Maximum Winter Generator M<br>Dates                                                              | r MW<br>MW                              | 95<br>95                                                                        |                     |                        | Update             | 1                              |                                                      |                  |
| Energization Date<br>Synchronization Date<br>Commercial Operation Date                                                         |                                         | 05-20-2023<br>08-12-2023<br>12-16-2023                                          |                     |                        | 1 Jackson          |                                |                                                      |                  |
| File Name                                                                                                    | Th                                      | 100                                                                             | A+                  | tached on              | Update             |                                |                                                      |                  |
|                                                                                                    | Ty                                      | he                                                                              | 10                  | 22 2021                |                    |                                |                                                      |                  |
| RARF_Gen_Form.xis                                                                                                    | R/                                      |                                                                                 | 12                  | -23-2021               |                    |                                |                                                      |                  |
| ProofOfSiteControl.pdf                                                                                                    | Pr                                      | oof of Site Control                                                             | 12                  | -23-2021               |                    |                                |                                                      |                  |
| Project Location - what you told us at<br>Location<br>County<br>Latitude<br>Longitude<br>POIB - Point of Interconnection       | oout your gene                          | eral project and MWs<br>Williamson<br>30.568341<br>-97.783148<br>NE corner of I | ake Street and      | Hwy 79 inte            | Update             | I                              |                                                      |                  |
| POI KV<br>Map<br>Map Angelina<br>onal Davy Crockett<br>National Forest<br>Debul                                                | San Augustir<br>R<br>Or                 | 230                                                                             |                     |                        |                    |                                |                                                      |                  |
| Go Map data @2020 Google, INEGI                                                                                                | Terms of Use Report a n                 |                                                                                 |                     |                        |                    |                                |                                                      |                  |
| Company - who will be working with<br>Company                                                                                  | us on your pro                          | oject                                                                           |                     |                        | Update             |                                |                                                      |                  |
| Company - who will be working with<br>Company<br>Type of Company<br>Interconnecting Entity Name<br>Parent or Holding Company N | Terms of Use Report a r                 | oject<br>OTH<br>XXXX XXXXX<br>XXXXXXXX, Inc.                                    |                     |                        | Update             |                                |                                                      |                  |

## **Electronically Signing the INR Application**

When you sign the Generation Entity Information Sheet, you are agreeing to become an eligible power transmission provider customer and to provide ERCOT with the most current data as well as comply with all regulations. For the DoD Notification, you must select an option and then sign the notice.

### **Sign the Generation Entity Information Sheet**

| r <i>cot导</i> Create New Int                                                                                                    | terconnection Re                                                                                                    | equest                                                                                                    |                                                                                                    | Hello, l                                                                                                    | User Name                                                                                                    | My Account 🐣                                                                                                    | Log Out                                             |
|----------------------------------------------------------------------------------------------------|----------------------------------------------------------------------------------------------------|----------------------------------------------------------------------------------------------------|----------------------------------------------------------------------------------------------------|----------------------------------------------------------------------------------------------------|----------------------------------------------------------------------------------------------------|----------------------------------------------------------------------------------------------------|-----------------------------------------------------|
| Home 🖵 Interconnection                                                                                                    | Project General                                                                                                    | Location                                                                                                    | Company and Invite                                                                                                    | Review                                                                                                    | E-Sign                                                                                                    | Invoice                                                                                                    | Payme                                               |
| G                                                                                                    | eneration Entity Info                                                                                                    | rmation                                                                                                    | Declaration of Departm                                                                                                    | nent of Def                                                                                                    | ense                                                                                                    |                                                                                                    |                                                     |
| (<br>Tranmission Customer (C<br>Contact Person:<br>Company:<br>Phone Number:<br>Extoncion:                                                                                                    | Seneratior<br>Generating Entity):                                                                                                    | ו Entit                                                                                                    | y Informatio                                                                                                    | n She                                                                                                    | et                                                                                                    |                                                                                                    |                                                     |
| Requested Transmission                                                                                                    | Energization Date:                                                                                                    |                                                                                                    | 12-16-2023                                                                                                    |                                                                                                    |                                                                                                    |                                                                                                    |                                                     |
| represent it in arranging for<br>Accurate/appropriate inforr<br>stability studies (transient,<br>interconnected TSP before<br>public and added to the ER<br>and Reserve Report, etc) will<br>plant goes into commercial<br>and the TSP as changes or<br>of this project/plant.<br>The generating entity and a<br>applicable ERCOT and NER<br>Operating Guides. It is under | interconnection.<br>mation and test data<br>voltage, etc.) and su<br>the generation goes<br>COT databases (incl<br>hen an interconnecti<br>l operation. In additio<br>upgrades are made<br>any future owners of<br>C requirements, incl<br>erstood and agreed t | a about gene<br>b-synchronc<br>i into comme<br>iuding power<br>ion agreeme<br>on, any upda<br>during the li<br>the plant ag<br>uding, witho<br>that such rec | rator step-up transforme<br>ous resonance data will b<br>ercial operation. I unders<br>flow base cases, stabili<br>nt is signed. This data sl<br>ites to this information w<br>fe of the plant. This requ<br>ree to comply with these<br>ut limitation, those conta<br>quirements are subject to | ers, all gene<br>be provided<br>tand that a<br>ty, system p<br>nall be revia<br>vill be provi<br>irement als<br>e data requi<br>ained in the<br>p change fr | erator data<br>I to ERCOT<br>III of this da<br>protection,<br>ewed and u<br>ided within<br>so applies t<br>irements al<br>e ERCOT Pr-<br>rom time to | including data<br>and<br>ata will becom<br>Capacity, Den<br>Ipdated when<br>60 days to ER<br>to all future ow<br>ong with all<br>otocols and Ef<br>time, and suc | e<br>e<br>nand,<br>the<br>COT<br>iners<br>RCOT<br>h |
| changes shall automaticall                                                                                                    | y become applicable                                                                                                    | e based upor                                                                                                    | n the effective date of the                                                                                                    | e approved                                                                                                    | change.                                                                                                    |                                                                                                    |                                                     |
| By typing your full name an<br>Name (Required)                                                                                                    | d date below you are                                                                                                    | e digitally sig                                                                                                    | After caref<br>verifying th<br>your full le                                                                                                    | formation<br>ully rea<br>te infor<br>gal first                                                                                                    | uding thi<br>mation<br>, middle                                                                                                    | n this docume<br>is form an<br>at the top<br>e, and last                                                                                                    | <sup>ent</sup><br>d<br>, type i<br>t name           |
| Back Delete INR                                                                                                    |                                                                                                    |                                                                                                    |                                                                                                    |                                                                                                    | Print                                                                                                    | Form Conti                                                                                                    | inue                                                |
|                                                                                                    |                                                                                                    |                                                                                                    |                                                                                                    |                                                                                                    |                                                                                                    |                                                                                                    |                                                     |

# Sign the Department of Defense Notice

| ercot 🖗 Create New In                                                                                                    | terconnection R                                                                                                    | equest                                             |                                                                  | <b>Hello,</b> Use              | er Name               | My Account 🚢     | Log Out 🕞                                                                 |
|----------------------------------------------------------------------------------------------------|----------------------------------------------------------------------------------------------------|----------------------------------------------------|------------------------------------------------------------------|--------------------------------|-----------------------|------------------|---------------------------------------------------------------------------|
| ☆ Home 🛄 Interconnection                                                                                                    | n Project General                                                                                                    | Location                                           | Company and Invite                                               | Review                         | E-Sign                | Invoice          | Payment                                                                   |
|                                                                                                    | Generation Entity                                                                                                    | Information                                        | Declaration of Depa                                              | artment of De                  | fense                 |                  |                                                                           |
| Decla                                                                                                    | ration of D                                                                                                    | epartr                                             | nent of Defe                                                     | ense No                        | otific                | cation           |                                                                           |
| Please Revi                                                                                                    | ew Carefully - yo                                                                                                    | u must dig                                         | itally sign and subi                                             | mit with yo                    | ur cha                | nge request      |                                                                           |
| Interconnecting Entity (                                                                                                    | (IE):                                                                                                    |                                                    | XXXX XXXXX                                                       |                                |                       |                  |                                                                           |
| This declaration applie<br>Generation Resource a                                                                                                    | s to the following pro<br>nd Interconnection R                                                                                                    | equest                                             | 23INR0500                                                        |                                |                       |                  |                                                                           |
| Check the below listed<br>I hereby attest that:<br>This IE has notified<br>Resource and requ<br>(2013).<br>This IE has notified<br>Resource and requ<br>(2013).<br>This IE has comple<br>Siting Clearinghou<br>§ 211.6 (2013); or<br>The above listed pu<br>of Defense (DOD) a | <ul> <li>Check the below listed attestation(s) which apply to the Generation Resource.</li> <li>I hereby attest that: Select the appropriate option.</li> <li>This IE has notified the Department of Defense (DOD) Siting Clearinghouse of the above listed proposed Generation Resource and requested that it perform an Informal Review and/or Formal Review as described in 32 C.F.R. § 211.1 (2013).</li> <li>This IE has notified the Department of Defense (DOD) Siting Clearinghouse of the above listed proposed Generation Resource and requested that it perform an Informal Review and/or Formal Review as described in 32 C.F.R. § 211.1 (2013).</li> <li>This IE has notified the Department of Defense (DOD) Siting Clearinghouse of the above listed proposed Generation Resource and requested that it perform an Informal Review and/or Formal Review as described in 32 C.F.R. § 211.1 (2013).</li> <li>This IE has completed the formal review process for the Generation Resource with the Department of Defense (DOD) Siting Clearinghouse and Federal Aviation Administration (FAA), as described in 14 C.F.R. § 77.7 (2010) and 32 C.F.R. § 211.6 (2013); or</li> </ul> |                                                    |                                                                  |                                |                       |                  | ation<br>11.1<br>ation<br>11.1<br>(DOD)<br>2 C.F.R.<br>rtment<br>2 C.F.R. |
| § 211.6 (2013).<br>By signing below, I cert<br>that I am authorized to<br>knowledge, the statem                                                                                                    | ify that I am an office<br>execute and submit<br>ents contained herei                                                                                                    | er, executive,<br>this declarati<br>n are true and | or authorized employee<br>ion on behalf of each IE<br>i correct. | with authorit<br>listed above, | y to bind<br>and that | the IE listed at | oove,<br>my                                                               |
| Name (Required)                                                                                                    |                                                                                                    |                                                    | Signature Dat                                                    | te                             |                       |                  |                                                                           |
|                                                                                                    |                                                                                                    |                                                    | 12-23-2021                                                       |                                |                       |                  |                                                                           |
| Type in you                                                                                                    | ur full legal fir                                                                                                    | st, midd                                           | le, and last nam                                                 | ne.                            |                       |                  |                                                                           |
| Back Delete INR                                                                                                    |                                                                                                    |                                                    |                                                                  |                                | Pr                    | int Form Co      | ntinue                                                                    |
|                                                                                                    |                                                                                                    |                                                    |                                                                  |                                | <b>3</b> C            | lick Cont        | inue.                                                                     |

## Adding Payment Information and Submitting Your INR

ERCOT accepts credit card payments and electronic checks from your bank (often referred to as automated clearing house electronic funds transfers, or ACH, payments) online for your Screening Study. You can use your personal checking or savings, or a business account.

In some cases, businesses have an automatic debit block for ACH transaction amounts on their bank account. Prior to submitting your INR, contact your financial institution to determine if your account has the ACH block. If such a block exists, have the financial institution send you the form to authorize the transactions you will be making with ERCOT. Use **Authorize.net** with ID **1911718107** for the Vendor Information and allow at lease two business days for them to process the form before you submit your payment to RIOO IS.

Before you submit your payment, you can delete this INR. After you submit the INR, you can cancel it; however, your payment is not refundable.

#### **Review the Invoice**

| <i>ercot</i> 읒 Create New Inter                                           | connection Re                  | quest            |                    | Hello, User   | Name My | Account 💄   | Log Out 🕞 |
|---------------------------------------------------------------------------|--------------------------------|------------------|--------------------|---------------|---------|-------------|-----------|
| 슈 Home 🖵 Interconnection F                                                | Project General                | Location         | Company and Invite | Review        | E-Sign  | Invoice     | Payment   |
| 2705 West Lake Drive<br>Taylor. Texas 76574<br>(512) 248-3000             |                                |                  |                    |               |         |             |           |
|                                                                           |                                |                  | INVOICE DA         | TE            | DUI     | E TODAY     |           |
|                                                                           |                                |                  | December 23, :     | 2021          | \$6     | ,425.00     |           |
|                                                                           |                                |                  |                    |               |         |             |           |
| DESCRIPTION                                                               |                                |                  |                    | MW            |         | PI          | RICE      |
| Screening Study                                                           |                                |                  |                    | 95            |         | \$5,00      | 0.00      |
| Full Interconnection Study                                                |                                |                  |                    | 95            |         | \$1,42      | 5.00      |
| Note: Screening studies are \$5,00<br>studied. FIS studies are \$15.00 pe | 0.00 for up to 150 N<br>er MW. | IW and \$7,000.1 | 00 for over 150 MW | TOTAL DUE     | :<br>   | \$6,42      | 5.00      |
| Back                                                                      |                                |                  |                    | Print Invoice | Contir  | nue to Paym | ent       |
|                                                                           | 1 After you                    | have revi        | ewed the inform    | ation, click  | Contir  | nue to Pa   | ayment    |

#### **Payment Method Page**

You have a choice of credit card or electronic check from your personal checking or savings account or business account.

#### Paying by Credit Card (Default)

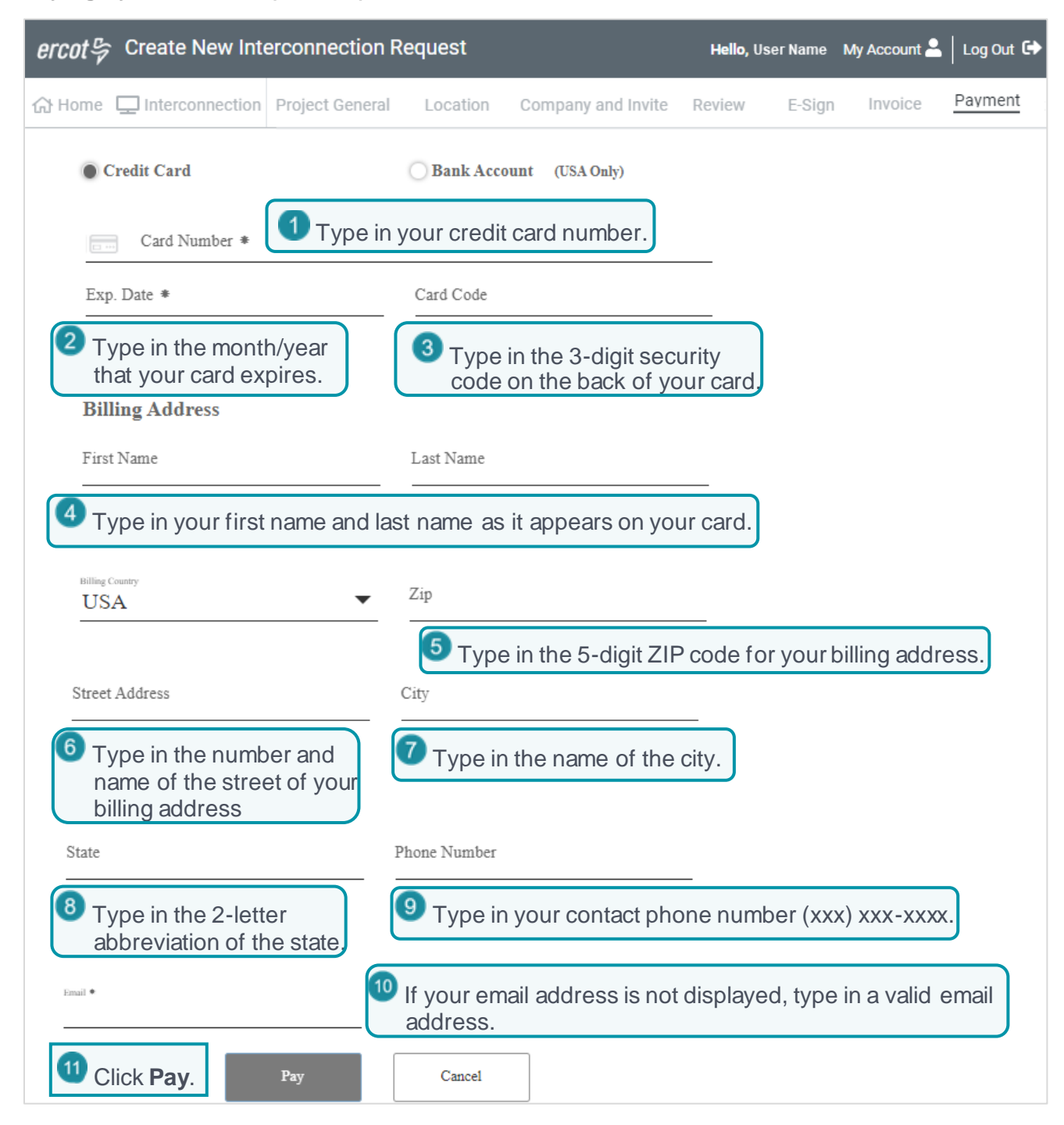

#### Paying by Electronic Check (ACH)

| <i>ercot</i> 号 Create New Interconnection                                     | n Request                                                                       | <b>Hello,</b> User Name                         | My Account 🐣   | Log Out 🕩 |
|-------------------------------------------------------------------------------|---------------------------------------------------------------------------------|-------------------------------------------------|----------------|-----------|
| 슈 Home 🖵 Interconnection Project Gener                                        | al Location Company and Invite                                                  | Review E-Sign                                   | n Invoice      | Payment   |
| Credit Card                                                                   | Bank Account (USA Only)                                                         | lick Bank Acc                                   | ount           |           |
| Bank Name                                                                     | Name On Account *                                                               |                                                 |                |           |
| 2 Type in the name of the bank.                                               | Type in your name as she<br>account or business nam<br>drawn on your business a | own on your ba<br>ne if the check i<br>account. | ank<br>s being |           |
| Account Number *                                                              | ABA Routing Number *                                                            | _                                               |                |           |
| Type in the number of the account to use.                                     | 5 Type in the routing num                                                       | nber of the banl                                | k.             |           |
| Personal Checking<br>Personal Savings<br>Business Checking<br>Billing Address | ne type of the account from the                                                 | e drop down.                                    |                |           |
| First Name                                                                    | Last Name                                                                       |                                                 |                |           |
| <b>7</b> Type in your first name and                                          | last name as it appears on you                                                  | ur card.                                        |                |           |
| Billing Country<br>USA                                                        | Zip                                                                             | _                                               |                |           |
|                                                                               | 8 Type in the 5-digit ZIP co                                                    | de for your billi                               | ng address.    | )         |
| Street Address                                                                | City                                                                            | _                                               |                |           |
| 9 Type in the number and<br>name of the street of your<br>billing address.    | <sup>10</sup> Type in the name of the c billing address.                        | ity that corresp                                | oonds to you   | ır        |
| State                                                                         | Phone Number                                                                    |                                                 |                |           |
| <sup>11</sup> Type in the 2-letter abbreviation of the state.                 | 12 Type in your billing phone                                                   | number (xxx) :                                  | xxx-xxxx.      |           |
| Email * 13 If your email addres                                               | s is not displayed, type in a val                                               | id email addre                                  | SS.            |           |
| <sup>14</sup> Click <b>Pay</b> . Pay                                          | Cancel                                                                          |                                                 |                |           |

#### View the Payment Confirmation

| ercot 🤤 | Create New Inte                                             | erconnection Re          | quest         |                       | Hello, U | ser Name | My Account 🐣 | Log Out 🕞 |  |
|---------|-------------------------------------------------------------|--------------------------|---------------|-----------------------|----------|----------|--------------|-----------|--|
| 分 Home  |                                                             | Project General          | Location      | Company and Invite    | Review   | E-Sign   | Invoice      | Payment   |  |
| Thank   | you for your payn                                           | nent<br>ber: 40026516640 |               |                       |          |          |              |           |  |
|         |                                                             |                          |               |                       |          |          |              |           |  |
| Your    | Your project's Interconnection Request Number is: 20INR0204 |                          |               |                       |          |          |              |           |  |
| Acce    | ss your Interconnectio                                      | n Request List anyti     | me to view yo | our project's status. |          |          |              |           |  |
| Back    | to Interconnection List                                     | Click B                  | ack to In     | terconnection L       | .ist.    |          |              |           |  |

INR

Number

25INR0051

ercot ♀ Your Interconnection Requests

☆ Home 🛛 🖵 Interconnection

Show 10 ✓ entries

Alert \_\_\_\_\_ Actions

UD

Showing 1 to 10 of 26 entries

Interconnection Request List

Update INR

## Continuing On

After receiving your submitted INR, ERCOT has 10 days to review the INR to be sure all fields are complete with the required information. If any questions or issues arise, ERCOT sends you an email about required input and places the update alert (UD) in your *Interconnection Request List* along with the Update INR button to respond.

| To modify details or add new information, you must submit change  |  |
|-------------------------------------------------------------------|--|
| requests to the INR from your Interconnection Request List. Refer |  |

| to <i>Managing Your INR as an IE or RE</i> (available | from the Resource Integration page on the |
|-------------------------------------------------------|-------------------------------------------|
| ercot.com website).                                   |                                           |

To stop ERCOT from processing your request at this point, you can click **View Interconnection Request** page from the View drop down and click **Cancel** on the *Review* page displayed.

If you have not submitted the INR yet, you can click **Finish INR** and then click **Delete INR** from any page.

When the INR is deemed materially complete, ERCOT sends you an email notifying you that the INR is accepted and starts your Screening Study.

## **Managing Your INR Information**

After your INR is submitted, you can manage the INR to:

- Request the full interconnection study (FIS) suite if applicable
- Change details (like the project name or commercial operations date)
- Add an air quality permit, a greenhouse gas permit, or other attachments.
- Manage your project backup or other contacts (IE Only)
- Report a change of ownership
- Attest that your information is current
- Upload Attachments

For details about requesting these changes, refer to *Managing Your INR as an IE or RE* (available from the *Resource Integration* page on the ercot.com website).

# Managing Your RIOO User Account Information, Phone Number or MFA

To change your MFA login authentication, your phone number, or name, refer to *Managing Your User Account* (available from the *Resource Integration* page on the ercot.com website).

## Index

attachmemts, 10 Commercial Operation Date, setting, 9 company information, 12 county location, 11 documents, attaching, 10 energization date, 9 fuel type, 7 IE, RE name, 12 INR basic information, 7 electronically signing, 15 invoice, 17 MWs, 8 payment, 17 payment denied by financial institution, 17 project dates, 9 reviewing, 14 submit, 17 invoice, 17 latitude, longitude, 11 load transformer, 11 location map, 11

megawatt output, 8 MWs setting for project, 8 name of IE/RE, 12 naming the project, 7 payment debit block, 3 payment not taken by bank, 17 payment types for INR, 17 payments not processed, 3 POIKV, 11 project dates COD, 9 energization, 9 synchronization, 9 project name, 7 review INR, 14 signing INR, 15 submit INR, 17 synchronization date, 9 technology involved, 7 uploading files, 10